## 【楽天】削除した商品の画像を一括でRMSのキャビネットから削除する方法

## 楽天から商品画像を削除する方法

| GöQsys       | stem                                                   |                                                       |                    |                         |               |                                         |                               |                                            |                |      |       |           |      |       | :::       | ^  |
|--------------|--------------------------------------------------------|-------------------------------------------------------|--------------------|-------------------------|---------------|-----------------------------------------|-------------------------------|--------------------------------------------|----------------|------|-------|-----------|------|-------|-----------|----|
| 1            |                                                        |                                                       |                    |                         |               |                                         |                               |                                            | ホーム            | 商品登録 | セット販売 | 商品データ取り込み | 画像管理 | 初期值設定 | 各種設定      |    |
| - <b>-</b> - |                                                        |                                                       |                    |                         |               |                                         |                               |                                            |                | _    |       |           |      |       |           |    |
| ● 朱大<br>     | <ul> <li>● 画像削除テータ[2]</li> <li>3 画像削除データ[2]</li> </ul> | 20件」かあります。 <u>タウンロード</u><br>0件]があります。 <u>ダウンロード</u> ※ | ※タワンロード<br>ダウンロード後 | は来大の削除処理が<br>は来天の削除処理が5 | い完了す∘<br>記了する | するまで、この店舗の出品商品の削除は<br>るまで、この店舗の出品商品の削除は | ま行わないでくたさい。 評<br>行わないでください。 評 | 手しくは <u>ヘルフ</u> をこる<br>しくは <u>ヘルブ</u> をご参! | ♥照くたさ<br>照ください | st.  |       |           |      |       | $\otimes$ |    |
|              |                                                        |                                                       |                    |                         |               |                                         |                               |                                            |                |      |       |           |      |       |           | I. |
| 商品検索         | (+)詳細な検索                                               |                                                       |                    |                         |               |                                         |                               |                                            |                |      |       |           |      |       |           |    |
| 商品検索         |                                                        |                                                       |                    | 큤                       | -             | 口件理                                     | 8                             |                                            |                |      |       |           |      |       |           |    |
| 商品コー         | ۴ [                                                    |                                                       |                    |                         | Ē 6           |                                         | E                             |                                            |                |      |       |           |      |       |           |    |
| 商品:          | 8                                                      |                                                       |                    | 販売                      | 金額            | H∼ P                                    | 円 選択されていません                   | l l                                        |                |      | •     |           |      |       |           |    |
| JAN⊐-        | ۴ [                                                    |                                                       |                    | (住入)                    | 金額            | <u> </u>                                | 円                             |                                            |                |      |       |           |      |       |           |    |
| メーカ・         | - [                                                    | (紋込み選択) と-                                            | 致 >                |                         | 在庫            | (全ての在庫タイプ ▼)                            | ~                             |                                            |                |      |       |           |      |       |           |    |

## 【1】ダウンロードから画像削除データをダウンロードしてパソコン内に保存します。

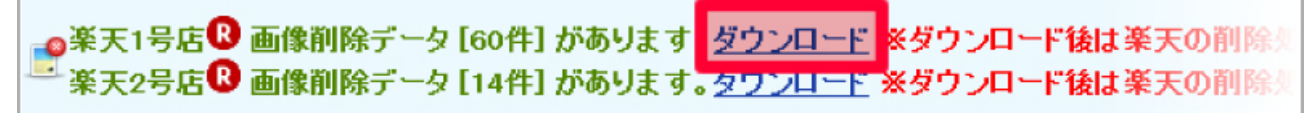

| Rakuten RMS           | S |             |                           |               |
|-----------------------|---|-------------|---------------------------|---------------|
| RMSトップ<br>(メインメニュー)   |   | 1 商品管理      | 2 明じる 🔮 あす楽 (注文確認待ち) 💽    | 📀 問い合わせ (未返信) |
| 店舗設定                  |   | 2 カテゴリ管理    |                           |               |
| 🍹 受注・決済管理             |   | 3 トップページ設定  |                           |               |
| ₽ 問い合わせ管理             |   | 4 デザイン設定    |                           |               |
| 🕒 データ分析               |   | 5 画像・動画登録   |                           | 未対応のご依頼: :    |
| ▼ メール・SNS<br>マーケティング  |   | 6 基本情報設定    | 《天市場】満足度アンケート(約10分)ご回     | 未対応のご依頼       |
| ☆ 広告・アフィリ<br>エイト・楽天大学 |   | 7 クーポン設定    |                           |               |
| ▲ コミュニティ              |   | 8 店舗別ポイント変倍 | エフトリー 安村開始のお知らせ < <5/19   |               |
| 唐舗様向け     情報・サービス     |   |             | ו OPTIMISM2023 楽天市場店舗物販企画 |               |

【2】楽天RMSにログインし、[1]店舗設定の1-5画像・動画登録をクリックします。

| R        | akuten RMS         | <ul><li>? ▼</li><li>2 ×</li></ul>                                                                                                    | ٠ |
|----------|--------------------|----------------------------------------------------------------------------------------------------|---|
| <b>☆</b> | 1 商品管理<br>2 カテゴリ管理 | ● 画像・動画登録(R-Cabinet)店舗設定 R-Storefront RMSへのご意見・ご要望(VOM投稿フォーム) 商品登録やデザイン設定で利用する画像はこちらで一括管理ができます。                                                                  |   |
| Ħ        | 3 トップページ設定         | 画像だけでなく、動画の保存も可能です。                                                                                                    |   |
| ₽        | 4 デザイン設定           | 画像・動画の管理   R-Cabinet   マニュアルを見る                                                                                                    |   |
| ٢        | 5 画像・動画登録          | 画像管理         > 画像一括登録/削除/商品画像一括判定         3           > 商品画像判定レポート         >                                                                                     |   |
| 7        | 6 基本情報設定           | > SFTP/FTPサーバ用パスワード変更           動画管理         > 利用規約                                                                                                    |   |
| 42       | 7 クーポン設定           |                                                                                                    |   |
| <u>8</u> | 8 店舗別ポイント変倍        |                                                                                                    |   |
| €        |                    | ヘルプ・サポート:店舗運営Navi(マニュアル)   RUx(レクチャー動画)   VOM投稿フォーム(ご意見受付)   リモートコール<br>問い合わせ:楽天へのお問い合わせ   不番ユーザー報告   不適切レビュー報告<br>Rakuten Merchant Server © Rakuten Group, Inc. |   |

## 【3】[画像一括登録/削除/商品画像一括判定]をクリックします。

| Rakuten RMS R-Cabinet |                                                                     |
|-----------------------|---------------------------------------------------------------------|
|                       |                                                                     |
| 画像一括登録/削除/商品画像一括判定    |                                                                     |
| ■ 画像一括登録              |                                                                     |
| 画像一括登録中込              | FTPサーバーから画像を一括で登録することができます。                                         |
| FTPサーバーパスワード変更        | FTPサーバーのパスワードを変更することができます。                                          |
| ■ 画像一括削除              |                                                                     |
| 長期未アクセス画像検索/ダウンロード    | 長期未アクセス画像を検索することができます。<br>また、検索結果を画像一括削除用CSVファイルとしてダウンロードすることができます。 |
| 国像一括削除依赖 4            | 削除したい画像リストをアップロードし、一括で削除することができます。                                  |
| 国像一指削联体阻滞器            | ー括削除依頼した内容が一覧表示されます。<br>また依頼データの内容にエラーがある場合はご確認いただくことができます。         |
| 画像一話削除フォルダ            | 圓像一括削除依頼で削除された画像の一時保存フォルダです。<br>※画像一括削除から14日後に完全に削除されます。            |
| 【4】[画像一括削除依頼]をクリック    | します。                                                                |

| Rakuten RMS R-Cabinet                                                                                            |
|----------------------------------------------------------------------------------------------------|
| 画像管理   削除依頼   依頼履歴   一括削除フォルダ   長期未アクセス画像検索   商品画像一括判定依頼   商品画像一括判定履歴   商                                        |
| ■ 登録画像の一括削除依頼                                                                                                    |
| R-Cabinetに登録されている画像の、一括削除依頼を行うことができます。<br>※削除依頼ファイルのフォーマットは <u>こちら</u> よりご確認ください。                                |
| 削除依頼ファイル・2     5     ファイルを選択     選択されていません       アップデート可能なデータは8MBまでとなります。<br>これを超えるデータの場合、ブラウザがタイムアウトする可能性があります。 |
| 確認画面へ 6                                                                                                    |
| ▲ 広⊗<br>【5】[参照]をクリックし、商品管理からダウンロードした画像削除データを選択します。                                                               |

【6】[確認画面へ]をクリックします。

| Rakuten RMS R-Cabir                                                     | net                                                                       |
|-------------------------------------------------------------------------|---------------------------------------------------------------------------|
| <u>削除依頼 依頼履歴 一括削除フォルダ 長期</u><br>■ 登録画像の一括削除依束師確認<br>以下の内容で、登録画像の一括削除を依頼 | <u>期未アクセス画像検索</u><br>頼します。                                                |
| 削除依頼ファイル                                                                | imgdel1121.csv                                                            |
| 削除依頼件数                                                                  | 60(牛                                                                      |
| ※一括削除は時間がかかる可能性がごさ<br>※一括削除が完了した画像は「一括削除」                               | います。一括削除が完了いたしましたらメールにてお知らせいたします。<br>フォルダ」へ移動し、14日後に完全に削除されます。<br>削除を依頼 7 |

| Rakuten RMS R-Cabinet |                                                             |
|-----------------------|-------------------------------------------------------------|
|                       |                                                             |
| 画像一括登録/削除/商品画像一括判定    |                                                             |
| ■ 画像一括登録              |                                                             |
| 國國一活發發申込              | FTPサーバーから画像を一括で登録することができます。                                 |
| FTPサーバーバスワード変更        | FTPサーバーのバスワードを変更することができます。                                  |
|                       | 長期未アクセス画像を検索することができます。                                      |
|                       | また、検索結果を画像一括削除用CSVファイルとしてダウンロードすることができます。                   |
| 国像一括削除依照              | 削除したい画像リストをアップロードし、一括で削除することができます。                          |
| 国际一括削除依照程序            | ー括削除依頼した内容が一覧表示されます。<br>また依頼データの内容にエラーがある場合はご確認いただくことができます。 |
| 画像一話前除フォルダ            | ■像一括削除依頼で削除された画像の一時保存フォルダです。<br>※■像一括削除から14日後に完全に削除されます。    |
| 8】削除依頼後、「画像一括削除依      | 頼履歴]より処理結果を確認して下さい。                                         |

| <u>kute</u>                                     | nRMS                                                 | R-Cabinet                               |                                                       |                     |                   |               |
|-------------------------------------------------|------------------------------------------------------|-----------------------------------------|-------------------------------------------------------|---------------------|-------------------|---------------|
|                                                 |                                                      |                                         |                                                       |                     |                   |               |
| 6 依赖属度                                          | ! 一括削除フォル                                            | 」ダ 長期未アクセス面                             | 礦検索                                                   |                     |                   |               |
| A DAY STRAT                                     |                                                      | CZ ANTOLICA                             | エラーた                                                  | がある場合は              | 奮認をお願             | いします。         |
| and the second second                           |                                                      |                                         |                                                       |                     |                   |               |
| 自像の一                                            | 括削除依頼履                                               | 歷                                       | 1943 1948                                             | SA DE MUS BREAK     |                   | 10 10000 E.M. |
| 画像の一<br>ヶ月分の画                                   | 括削除依頼履                                               | 歴<br>内容を表示しています                         | •                                                     |                     |                   |               |
| 画像の一<br>歩月分の画<br>依頼日                            | 括削除依頼履<br>像一括削除依頼<br>完了日                             | 歴<br>内容を表示しています<br>依頼データ件数              | * リストデータ件数                                            | 削除完了件数              | ステータス             | エラー照会         |
| 画像の一<br>5ヶ月分の画<br>依頼日<br>013-11-21              | 括削除依頼履<br>像一括削除依頼<br>完了日<br>2013-11-21               | 歴<br>内容を表示しています<br>依頼データ件数<br>60件       | <ul> <li>リストデータ件数</li> <li>60件</li> </ul>             | 削除完了件数<br>57件       | ステータス<br>完了       | エラー照会         |
| 画像の一<br>※月分の画<br>依頼日<br>013-11-21<br>013-11-12  | 括削除依頼履<br>像一括削除依頼<br>完了日<br>2013-11-21<br>2013-11-12 | 歴<br>内容を表示しています<br>依頼データ件数<br>60件<br>2件 | ・<br>リストデータ件数<br>60件<br>2件                            | 削除完了件数<br>57件<br>2件 | ステータス<br>完了<br>完了 | エラー照会<br>確認   |
| 画1線の一<br>歩月分の画<br>依頼日<br>013-11-21<br>013-11-12 | 括削除依頼履<br>像一括削除依頼<br>完了日<br>2013-11-21<br>2013-11-12 | 歴<br>内容を表示しています<br>依頼データ件数<br>60件<br>2件 | <ul> <li>リストデータ件数</li> <li>60件</li> <li>2件</li> </ul> | 削除完了件数<br>57件<br>2件 | ステータス<br>完了<br>完了 | エラー照会         |

【9】【1】~【8】の作業が完了したら右上の[×]をクリックして下さい。

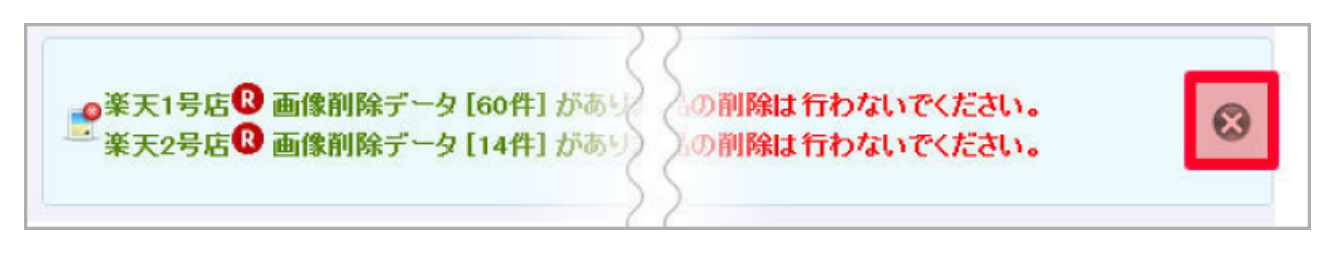

以上の方法で、楽天の商品画像の削除が行えます。